Quick Reference Guide How to Create a Card Service Request in Concur Concur Travel and Non-Travel

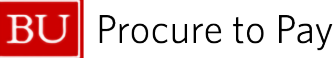

## CREATE A CARD SERVICE REQUEST IN CONCUR

All card requests must be submitted and managed in the Concur Request module. Card Service Request Types include New Card Request, Update Existing Card, Cancel/Close Replace Existing Card, Cash Advance Request.

1. To create a Card Request, click on (+) Create on the Concur home page and select "Start a Request."

| 5 | Concur Home ~                                                                                                    | @ CU |
|---|----------------------------------------------------------------------------------------------------|------|
|   |                                                                                                    |      |
|   | O   Create   ✓   Authorization Requests   0   Image: Available Expenses   20   Image: Expense Reports     Start a Request   Start a Report   Image: Available Expense   20   Image: Available Expense   20 <th>0</th> | 0    |

2. In the Request Type dropdown, select "Card Services Request."

| Create New Request    |                |  |  |  |  |  |  |  |
|-----------------------|----------------|--|--|--|--|--|--|--|
| Request Type *        |                |  |  |  |  |  |  |  |
| Card Services Request |                |  |  |  |  |  |  |  |
| Card Services Request |                |  |  |  |  |  |  |  |
| Pre-Trip Request      | Request Date * |  |  |  |  |  |  |  |

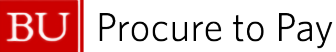

3. Header: Enter **Request Name**, **Request Date**, and **Card Service Request Type**.\* Note: The Card Service Request Type you select in the Header must align with the University Card Request you select at step 5. See details below.

| Request Type *                        |                                        |                                             |
|---------------------------------------|----------------------------------------|---------------------------------------------|
| *TEST Card Services Request           |                                        |                                             |
|                                       |                                        |                                             |
| Request Name *                        | Request Date *                         | Orard Service Request Type *                |
| TEST                                  | MM/DD/YYYY 💾                           | Search by Text                              |
|                                       |                                        | This field is missing required information. |
| Cost Object *                         | Cost Object Approver Name * 2          | 01. New Card Request                        |
| (1060260000) Procure to Pay (P2P) X V | ~                                      | 02. Update Existing Card                    |
| Comment                               | 03. Cancel/Close/Replace Existing Card |                                             |
|                                       |                                        | 04. Cash Advance Request                    |

\*Card Service Request Types include:

- 01. New Card Request select to apply for a new card if you don't currently have one
- 02. Update Existing Card select to request permanent change limits, temporary change limits, override, name change, campus location update, business unit/department update
- 03. Cancel/Close/Replace Existing Card select to suspend/reinstate, close/cancel, replacement/worn card
- 04. Cash Advance Request
- 4. Select **Create Request**. Then, you will be brought to the Card Request screen to add request details.

| Cance      | Create Request         |
|------------|------------------------|
| l net elde | d in- 03/25/2025 10-01 |

5. Within Card Request, click +Add and select desired University Card Request from options listed below.

| test                                                                     |                       |
|--------------------------------------------------------------------------|-----------------------|
| Not Submitted   Request ID: 3DF6                                         |                       |
| Request Details 🗸 Print/Share 🗸 Attachments 🗸                            |                       |
| EXPECTED EXPENSES                                                        |                       |
|                                                                          |                       |
| Add expected expenses and/or travel plans                                | ×                     |
| Search by expense type, category, description Q  University Card Request | Collapse All Sections |
| 01. New University Card Request                                          |                       |
| 02. Permanent Change Limits                                              |                       |
| 03. Temporary Change Limits                                              |                       |
| 04. Override Request                                                     |                       |
| up, suspend/keinstate<br>06. Name Changes                                |                       |
| 07. Campus Location Address Update                                       |                       |
| 08. Close/Cancel                                                         |                       |
| 09. Replacement/Worn Card (retain same card #)                           |                       |
| 10. Business Unit/Department Update                                      |                       |
| 11. Cash Advance Request                                                 |                       |

## Quick Reference Guide How to Create a Card Service Request in Concur Concur Travel and Non-Travel

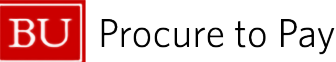

- 01. New University Card Request [See How to Request a New Card in Concur]
- 02. Permanent Change Limits
- 03. Temporary Change Limits
- 04. Override Request
- 05. Suspend/Reinstate
- 06. Name Changes
- 07. Campus Location Address Update
- 08. Close/Cancel
- 09. Replacement/Worn Card (retain same card #)
- 10. Business Unit/Department Update
- 11. Cash Advance Request
- 6. Once you've selected the desired University Card Request option, the screen will display the appropriate fields. Complete all required fields and click **Save**. Click **Submit Request** to send your request for approval. Approval workflow remains the same as for Expense Reports (supervisor & cost object approver)

| New Expense: 02. Permanent Ch    | ange Limits                    |   |                                  | Save             |
|----------------------------------|--------------------------------|---|----------------------------------|------------------|
| BU User ID *                     |                                |   |                                  | * Required field |
| cu11                             |                                |   |                                  |                  |
| Card Service Request *           | Last 4 digits of card number * |   | Card Purpose/Usage *             |                  |
| 02. Update Existing Card         |                                |   |                                  | ~                |
| Type of Change                   | Effective Date *               |   | Single Transaction/Cycle Limit * |                  |
|                                  | ▶ 05/27/2025                   | Ë |                                  | ~                |
| Business Justification/Comment * |                                |   |                                  | 0/2000           |
|                                  |                                |   |                                  |                  |
|                                  |                                |   |                                  |                  |
|                                  |                                |   |                                  | h                |
|                                  |                                |   |                                  |                  |

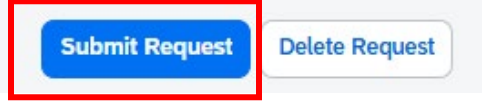